## Referees: How to File a Game Report in GotSport

• Enter into your GotSport Account. From your dashboard, click on the referee tab:

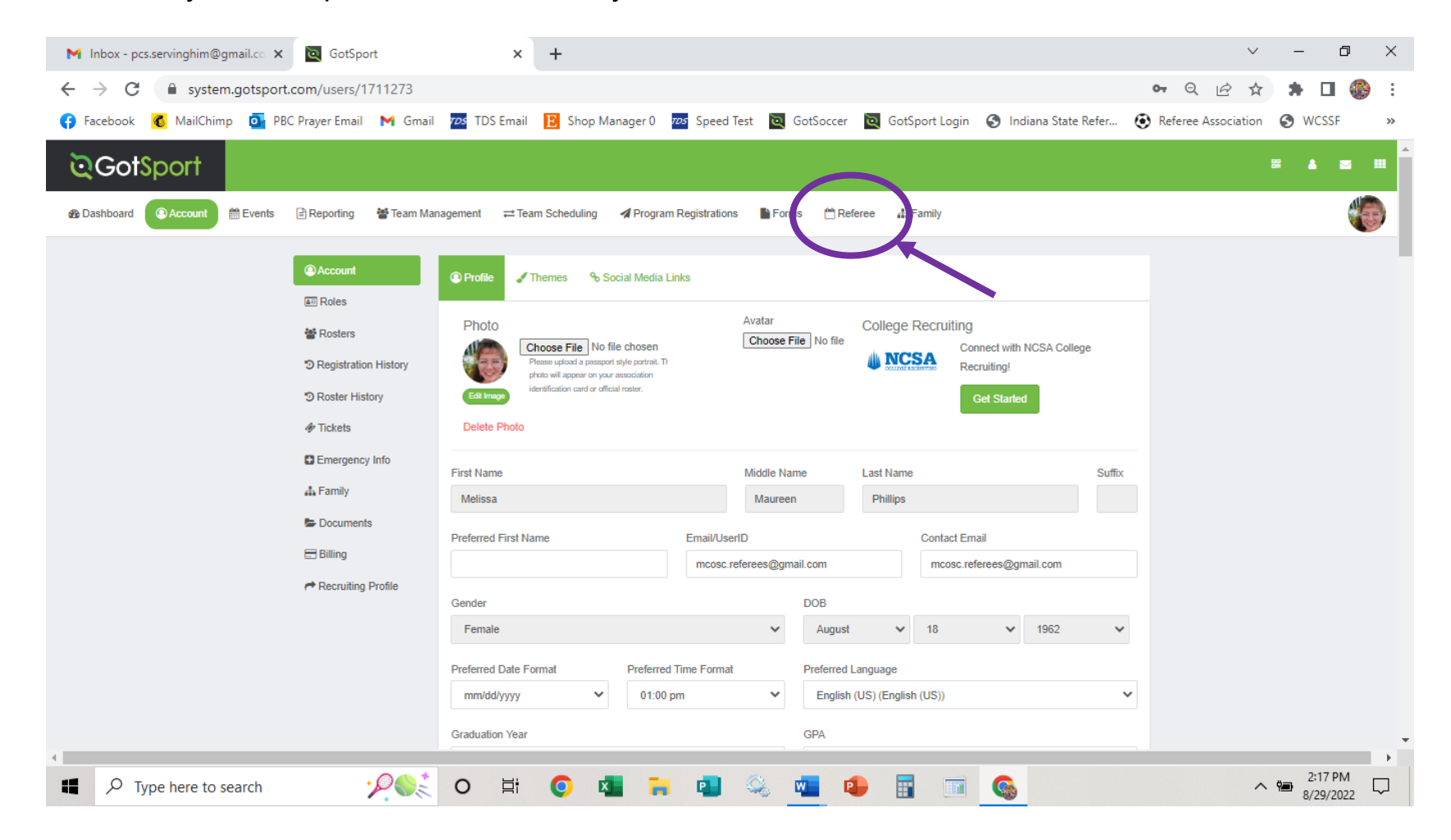

• The games you've been assigned to should appear in a list below. However, if the date of the game is past, you will need to change the box labeled "**period**" to past. You could add in the **game #** of the match is the box as well. Then hit the search button.

| M Inbox - pcs.servinghim@gmail.co 🗙 🔯 GotSport        | × +                                                                                                    | ~                   | - 0 ×                |
|-------------------------------------------------------|----------------------------------------------------------------------------------------------------|---------------------|----------------------|
| ← → C                                                 |                                                                                                    | • Q & \$            | 🖈 🖬 🍈 :              |
| 😝 Facebook 💰 MailChimp 💿 PBC Prayer Email M Gmail     | 📨 TDS Email 📔 Shop Manager 0 📨 Speed Test 🔯 GotSoccer 🔯 GotSport Login 🔇 Indiana State Refer                                                                                                    | Referee Association | S WCSSF »            |
| ©GotSport                                             |                                                                                                    |                     | ≝ ▲ ⊠ Ⅲ              |
| 🚓 Dashboard 🔹 Account 🛗 Events 🖹 Reporting 🍟 Team Mai | agement ≓ Team Scheduling <b>A</b> Program Registrations                                                                                                    |                     |                      |
| <mark>1 Matches</mark>                                | Event     Venue     Number       None selected •     None selected •       Division     Home Team     Away Team       None selected •     None selected     None selected •       Period     Gelf Assign     State       Past     Current Assit     None selected •       Search     None selected •     None selected • |                     |                      |
|                                                       | Number Division Time Venue Home Team Away Team Your Position State                                                                                                    |                     |                      |
| ⑦ Support                                             |                                                                                                    |                     |                      |
| Type here to search                                   | o # 📀 🖪 🐂 🗐 🌭 💶 🗣 🗄 🖬 🚳                                                                                                    | ^                   | 2:20 PM<br>8/29/2022 |

• Click on the "report" button.

| M Inbox - pcs.servinghim@gmail.co 🗙 🔯 GotSport                          | × +                                                                                                    | $\vee$              | - 0                  |
|-------------------------------------------------------------------------|----------------------------------------------------------------------------------------------------|---------------------|----------------------|
| $\leftrightarrow$ $\rightarrow$ C $($ system.gotsport.com/users/1711273 |                                                                                                    | • Q 🖻 🛧             | * 🗆 🚯                |
| 😝 Facebook 💰 MailChimp 💁 PBC Prayer Email M Gmail                       | 🚾 TDS Email 🔋 Shop Manager 0 🔤 Speed Test 🔯 GotSoccer 🔯 GotSport Login 📀 Indiana State Refer                                                      | Referee Association | S WCSSF              |
| ©GotSport                                                               |                                                                                                    |                     | 8 🔺 🗹 🏛              |
| 🏚 Dashboard 🔹 Account 🛗 Events 📑 Reporting 👹 Team Ma                    | igement ≓ Team Scheduling ≰ Program Registrations Forms CReferee & Family                                                                         |                     |                      |
| Matches                                                                 | Event Venue Number                                                                                                    |                     |                      |
| 🗎 Referee Availability                                                  | ✓ None selected - 9                                                                                                    |                     |                      |
|                                                                         | Division         Home Team         Away Team         Field           None selected •         None selected         None selected •                |                     |                      |
|                                                                         |                                                                                                    |                     |                      |
|                                                                         | Period     Self Assign     State       Past     ✓     Current Assig     ✓   None selected -                                                       |                     |                      |
|                                                                         |                                                                                                    |                     |                      |
|                                                                         | Search                                                                                                    |                     |                      |
|                                                                         | Matches                                                                                                    |                     |                      |
|                                                                         |                                                                                                    |                     |                      |
|                                                                         | Your<br>Number Division Time Venue Home Team Away Team Position State                                                                             |                     |                      |
|                                                                         | 9 11U (7v7) 08/28/2022 Big Walnut Sports Putnam Danville 11U AR1 Optials<br>Division 15:30 Park Field 09 Panthers 2012 Galaxy accepter Report Can | <b>`</b>            |                      |
| (?) Support                                                             |                                                                                                    |                     |                      |
| Type here to search                                                     | o 🛱 🧿 💶 🐂 💷 🔍 💶 🗣 🖥 🖬 🚱                                                                                                    | ^                   | 2:26 PM<br>8/29/2022 |

• A screen will pop up and ask you to ENTER PIN. The pin for each season will be wcssf. Enter in the pin and hit submit.

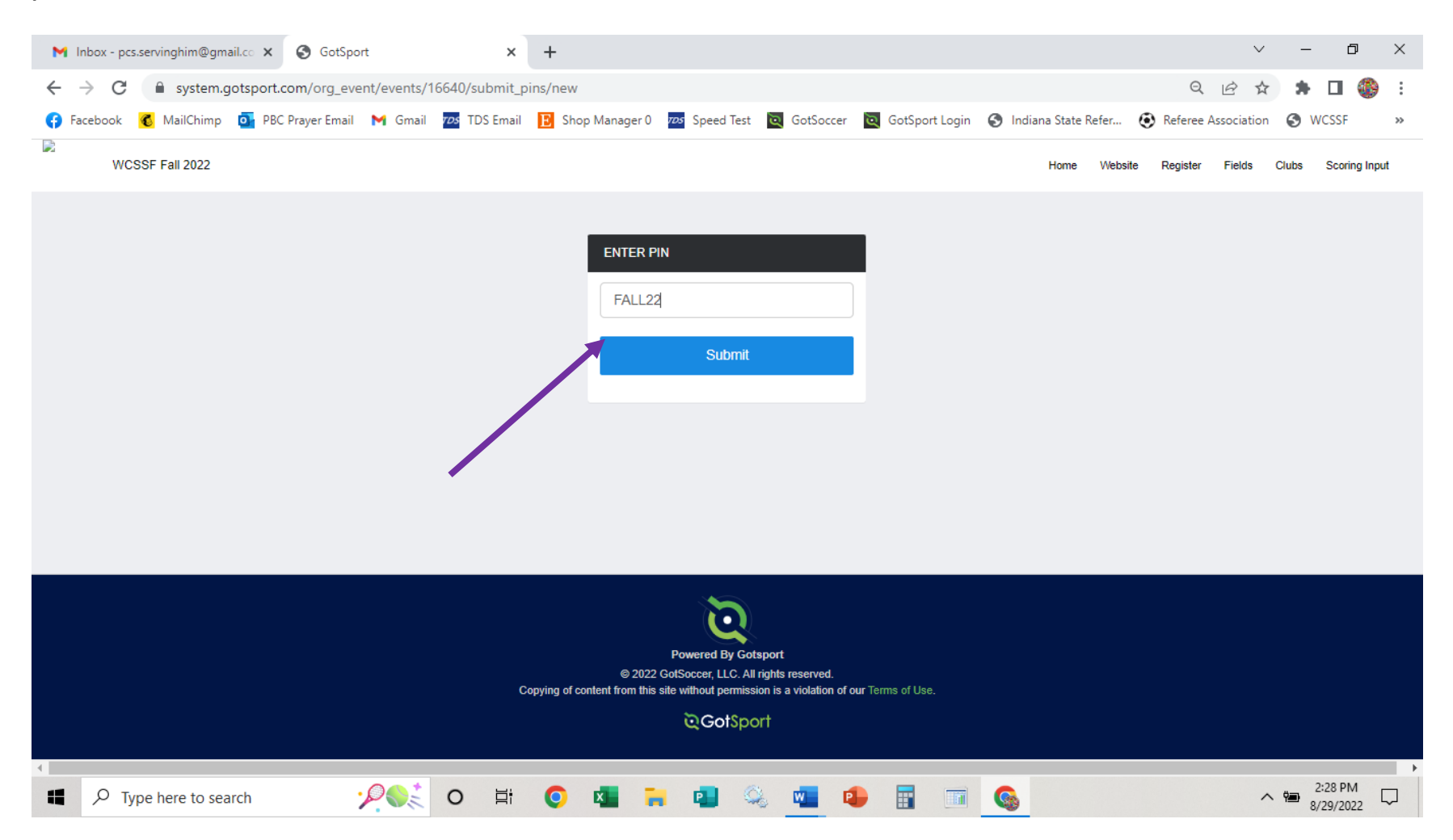

• At this point, enter the match number and hit the "search" button. (FYI: If you click the "show only past games without scores" the system may bring up ALL the games within the WCSSF that do not have scores. So, it is best if you have the match # available.)

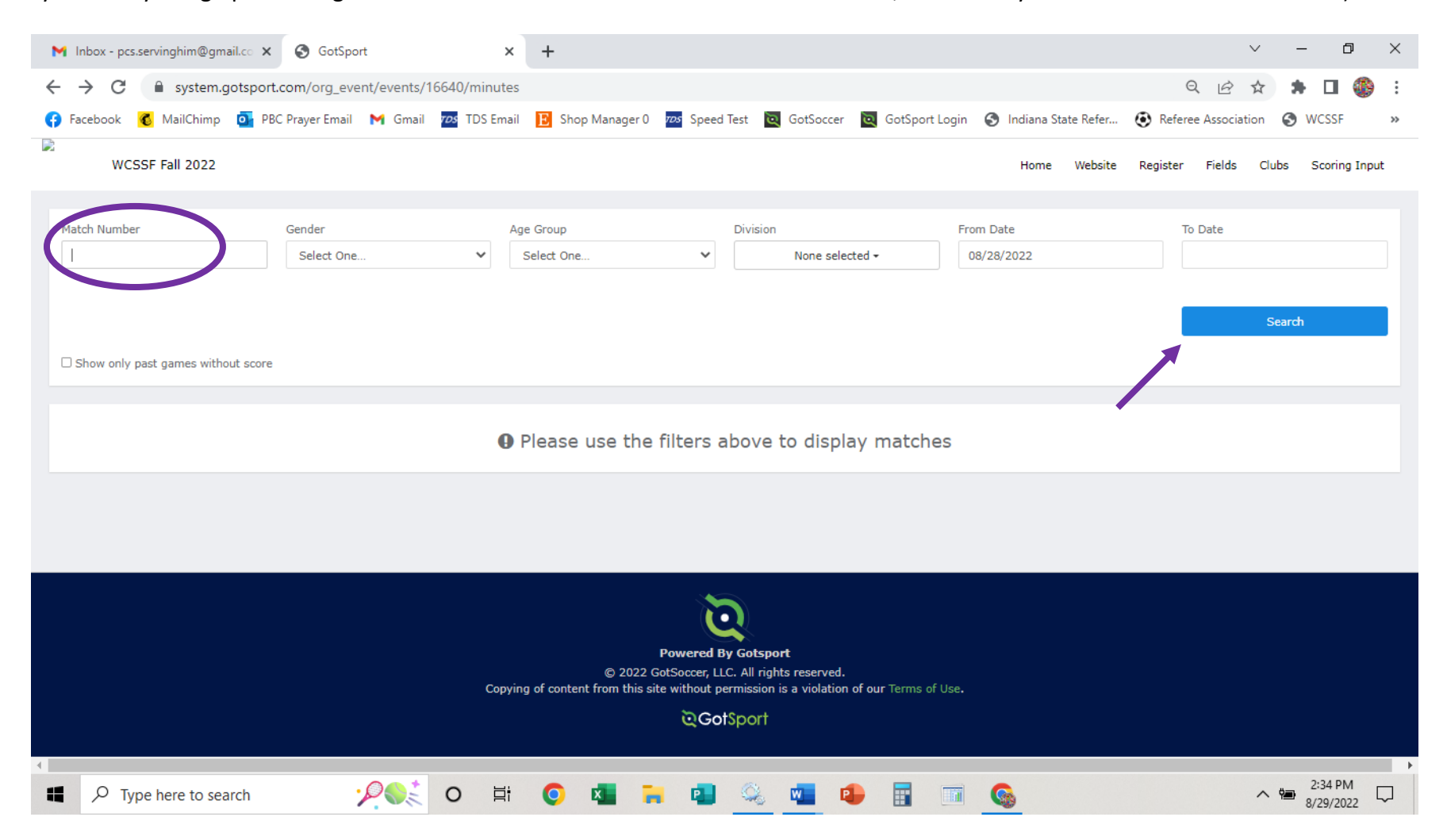

|                                                                                                    | rt.com/org.event | /events/166/10/mir | outes?utf8/8/search%5    | Bmatch number   | %5D-98search%5Re                             | ender%5D-&coa                            | ch%5Bade droug          | %5D-&c     | 0 iè                       | *            |             |
|----------------------------------------------------------------------------------------------------|------------------|--------------------|--------------------------|-----------------|----------------------------------------------|------------------------------------------|-------------------------|------------|----------------------------|--------------|-------------|
| system.gotspo                                                                                                    |                  |                    |                          |                 |                                              |                                          | a la l'an Cala Ba       |            |                            |              |             |
| асевоок 🤨 манслітр 💁 Р                                                                                                    | BC Prayer Email  | Gmail 105 105      | Email 🖪 Shop Manager     | U 103 Speed les | Gotsoccer                                    | Gotsport Login                           | Indiana State Kei       | rer 🕑 Ke   | eteree Associa             | ation 🔊      | WCSSF       |
| WCSSF Fall 2022                                                                                                    |                  |                    |                          |                 |                                              |                                          | Home Website            | e Register | Fields                     | Clubs S      | coring Inpu |
|                                                                                                    |                  |                    |                          |                 |                                              |                                          |                         |            |                            |              |             |
| itch Number                                                                                                    | Gender           |                    | Age Group                | Div             | sion                                         | From D                                   | ate                     | 1          | To Date                    |              |             |
| 9                                                                                                    | Select One       | ~                  | Select One               | ~               | None selected -                              | 08/28                                    | /2022                   |            |                            |              |             |
| ear Search                                                                                                    |                  |                    |                          |                 |                                              |                                          |                         |            |                            |              |             |
|                                                                                                    |                  |                    |                          |                 |                                              |                                          |                         |            |                            |              |             |
|                                                                                                    |                  |                    |                          |                 |                                              |                                          |                         |            |                            | Search       |             |
| Show only past games without score                                                                                                    | e                |                    |                          |                 |                                              |                                          |                         |            |                            |              |             |
| onon only past games manual score                                                                                                    |                  |                    |                          |                 |                                              |                                          |                         |            |                            |              |             |
| wina results for '9'                                                                                                    |                  |                    |                          |                 |                                              |                                          |                         |            |                            |              |             |
| 2                                                                                                    |                  |                    |                          |                 |                                              |                                          |                         |            |                            |              |             |
| ad 1111 (7u7) Division                                                                                                    |                  |                    |                          |                 |                                              |                                          |                         |            |                            |              |             |
| oed U11 - 11U (7v7) Division                                                                                                    | n                |                    |                          |                 |                                              |                                          |                         |            |                            | Die Weleut ( |             |
| oed U11 - 11U (7v7) Division<br>Natch #9 08/28/22 15:30 EDT                                                                                   | n                |                    |                          |                 |                                              |                                          |                         |            | E                          | Big Walnut S | Sports Parl |
| oed U11 - 11U (7v7) Division<br>Natch #9 08/28/22 15:30 EDT<br>Team                                                                           | n                |                    |                          |                 |                                              |                                          |                         |            | E                          | Big Walnut S | Sports Parl |
| oed U11 - 11U (7v7) Division<br>Natch #9 08/28/22 15:30 EDT<br>Team<br>Putnam Panthers 2012 (H)                                               | n                |                    | Yellow (0)               |                 | Red (0)                                      | ♥ 1                                      | njury (0)               |            | E<br>* Other (0)           | Big Walnut S | Sports Parl |
| Ded U11 - 11U (7v7) Division<br>Match #9 08/28/22 15:30 EDT<br>Team<br>Putnam Panthers 2012 (H)<br>Danville 11U Galaxy (A)                    | n                |                    | Vellow (0)               |                 | <ul> <li>Red (0)</li> <li>Red (0)</li> </ul> |                                          | njury (0)<br>njury (0)  |            | # Other (0)<br># Other (0) | Big Walnut S | Sports Park |
| bed U11 - 11U (7v7) Division<br>Match #9 08/28/22 15:30 EDT<br>Team<br>Putnam Panthers 2012 (H)<br>Danville 11U Galaxy (A)                    | n                |                    | Vellow (0)               |                 | Red (0)                                      | 0 I                                      | ijury (0)<br>ijury (0)  |            | * Other (0)<br>* Other (0) | Big Walnut S | Sports Parl |
| oed U11 - 11U (7v7) Division<br>Natch #9 08/28/22 15:30 EDT<br>Team<br>Putnam Panthers 2012 (H)<br>Danville 11U Galaxy (A)                    | n                |                    | Vellow (0)               |                 | Red (0)                                      | 0 I<br>0 0 I                             | njury (0)<br>njury (0)  |            | * Other (0)                | Big Walnut S | Sports Park |
| oed U11 - 11U (7v7) Division<br>Match #9 08/28/22 15:30 EDT<br>Team<br>Putnam Panthers 2012 (H)<br>Danville 11U Galaxy (A)<br>VIEW ALL (0) ≣  | n                |                    | Vellow (0)<br>Vellow (0) |                 | Red (0)                                      | 91                                       | njury (0)<br>njury (0)  |            | * Other (0)<br>* Other (0) | Big Walnut S | Sports Parl |
| eed U11 - 11U (7v7) Division<br>Match #9 08/28/22 15:30 EDT<br>Team<br>Putnam Panthers 2012 (H)<br>Danville 11U Galaxy (A)<br>VIEW ALL (0) i≣ | n                |                    | Vellow (0)               |                 | Red (0)                                      | 1 9                                      | າງພາງ (0)<br>າງພາງ (0)  |            | * Other (0)<br>* Other (9) | Big Walnut S | Sports Parl |
| oed U11 - 11U (7v7) Division<br>Match #9 08/28/22 15:30 EDT<br>Team<br>Putnam Panthers 2012 (H)<br>Danville 11U Galaxy (A)<br>VIEW ALL (0) ≣  | n                |                    | Vellow (0)               |                 | Red (0)                                      | 0 (0) (0) (0) (0) (0) (0) (0) (0) (0) (0 | njury (0)<br>njury (0)  |            | * Other (0)<br>* Other (0) | Big Walnut S | Sports Part |
| oed U11 - 11U (7v7) Division<br>Match #9 08/28/22 15:30 EDT<br>Team<br>Putnam Panthers 2012 (H)<br>Danville 11U Galaxy (A)<br>VIEW ALL (0) I≣ | n                |                    | Vellow (0)<br>Vellow (0) |                 | Red (0)                                      |                                          | njury (0)<br>njury (0)  |            | # Other (0)<br>* Other (0) | Big Walnut S | Sports Part |
| oed U11 - 11U (7v7) Division<br>Aatch #9 08/28/22 15:30 EDT<br>Team<br>Putnam Panthers 2012 (H)<br>Danville 11U Galaxy (A)<br>VIEW ALL (0) I≣ | n                |                    | Vellow (0)               |                 | Red (0)                                      | 0                                        | njury (0)<br>tijury (0) |            | * Other (0)<br>* Other (0) | Big Walnut S | Sports Part |

• Record the scores in the boxes to the right and hit save.

• If there were any red or yellow cards, click on the appropriate button next to the team that received the card.

• Complete the information needed, and hit "SAVE"

| M Inbox - pcs.servinghim@gmail.co 🗙                           | S GotSport                     | × +                            |                              |                                    | ∨ – Ø ×                            |
|---------------------------------------------------------------|--------------------------------|--------------------------------|------------------------------|------------------------------------|------------------------------------|
| $\leftrightarrow$ $\rightarrow$ $C$ $\hat{e}$ system.gotsport | .com/org_event/events/16640/m  | inutes?utf8=√&search%5Bmatch_r | umber%5D=9&search%5Bgender%  | %5D=&search%5Bage_group%5D=8       | ls Q 🖻 🖈 🖨 🎒 🗄                     |
| 🚯 Facebook 💰 MailChimp 💁 PB                                   | C Prayer Email 🛛 M Gmail 📨 TD: | S Email 🔋 Shop Manager 0 📨 Sp  | eed Test 🛛 GotSoccer 🖉 GotSp | ort Login  🚷 Indiana State Refer 🤅 | Referee Association 🔇 WCSSF »      |
| WCSSF Fall 2022                                               |                                | _                              |                              | Home Website R                     | egister Fields Clubs Scoring Input |
| Match Number                                                  | Gender                         | New Match Event                |                              | × From Date                        | To Date                            |
| 9                                                             | Select One 🗸                   | Team                           | Occurence Minute             | 08/28/2022                         |                                    |
| Clear Search                                                  |                                | Putnam Panthers 2012           |                              |                                    |                                    |
|                                                               |                                | Who                            |                              |                                    | Search                             |
|                                                               |                                | Select One 🗸                   |                              |                                    |                                    |
| Show only past games without score                            |                                | Category Type                  | Value                        |                                    |                                    |
| Showing results for '9'                                       |                                | Misconduct 🗸 Yellow            | ✓ Select One                 | ~                                  |                                    |
| Coed U11 - 11U (7v7) Division                                 |                                | Notes                          |                              |                                    |                                    |
| Match #9 08/28/22 15:30 EDT                                   |                                |                                |                              |                                    | Big Walnut Sports Park             |
| Team                                                          |                                |                                |                              |                                    | Score                              |
| Putnam Panthers 2012 (H)                                      |                                |                                |                              | ✓ Injury (0)                       | * Other (0) 4                      |
| Danville 11U Galaxy (A)                                       |                                |                                |                              | 🎔 Injury (0)                       | * Other (0)                        |
|                                                               |                                |                                | Save                         |                                    | Save                               |
| VIEW ALL (0) 📰                                                |                                |                                |                              |                                    |                                    |
|                                                               |                                |                                |                              |                                    |                                    |
|                                                               |                                |                                |                              |                                    |                                    |
|                                                               |                                |                                |                              |                                    |                                    |
| Type here to search                                           | <u> </u>                       | H 💽 💶 🔒 🕻                      | 🛯 🔍 💶 🔒 📳                    |                                    | ∧ 📾 <sup>2:39 PM</sup> 💭           |

• If you are done, just close the screen. If you have more game scores to input, click on "Scoring Input" in the upper right-hand corner.

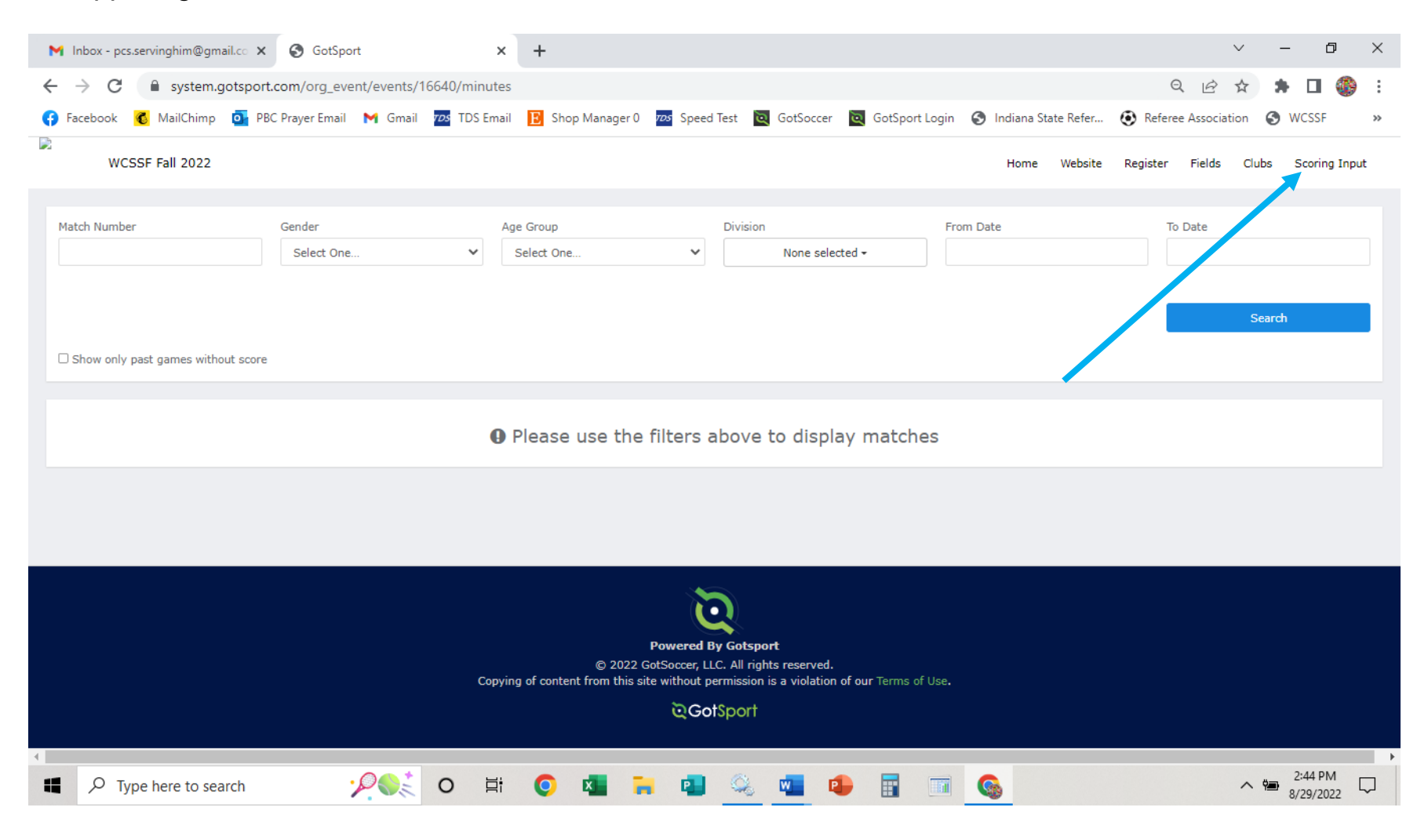

## THANK YOU FOR TAKING THE TIME TO ADD THE SCORES!